# **Digital Binoculars User Manual**

Low-light & full-color night vision/Manual focusing

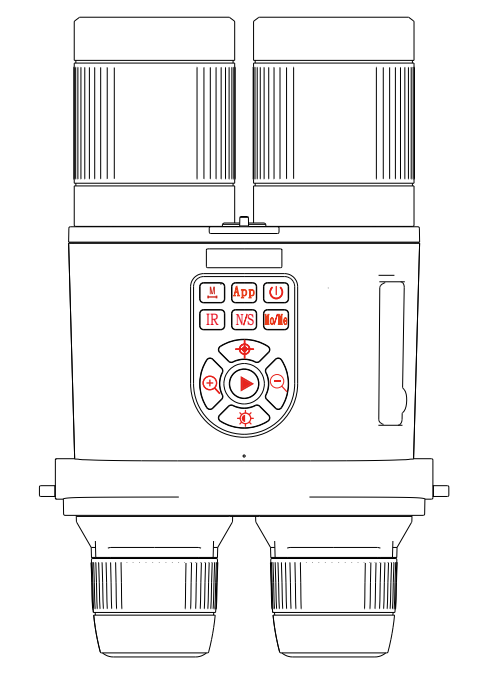

### Dear customer

Thanks for your constant support, we hope you enjoy the fun experience with our product. To ensure the performance of binoculars, please read and keep the user manual carefully before using it.

# **Basic Adjusting Operation:** How to adjust the binoculars with clear?

Firstly, this product is kind of hard to adjust, please kindly be patience when adjusting, but when you know how to get it work, it is easy for adjusting. The following is the step for how to get clear images.

#### Step 1: Removing the lens cover.

Before you target the object, please make sure that the lens cover is removed. Some customers may forget it and then say it can't see anything.

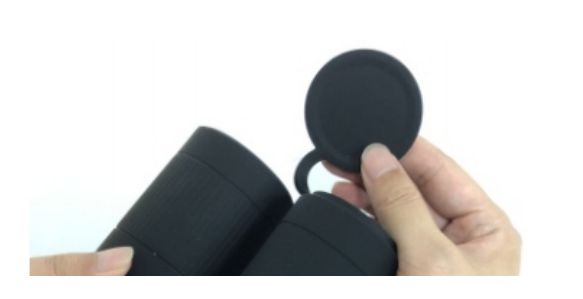

### Step2: Adjusting Eyepieces.

The silicone protective cover of the left and right eyepiece is rotated slightly by hand, so that the display screens can reach the best clear state respectively.

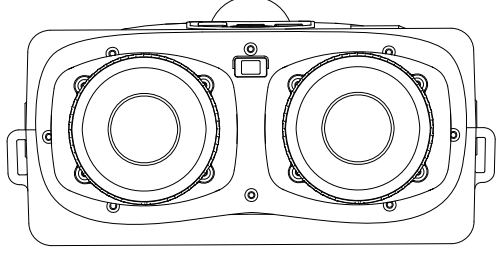

Adjust clockwise or counterclockwise

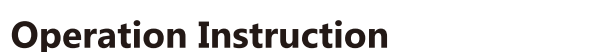

U Press 3 seconds for power on or off.

Switch between the search image

mode and the normal image mode.

The search image mode is a simulate

thermal image, ignoring the image gray scale, and the

Preview: Function for take a video.

Display brightness adjustment

Menu: Function for confirm.

Preview: Object reduction

target presents a high contrast state,

# **Key Operation**

- App Turn on/off the wifi fuction.
- Laser Rangefinder Short Press: In manual ranging mode, short press
  Centering display mode switching ranging once time. Short Press: In manual ranging mode,short press ranging once time.
- IR Preview: Set up from IR0 to IR3. IR0 stand for low brightness, IR3 stand for high brightn
- Review: Object enlarge Menu: Last sub-item.
- Short Press: Take photo or video Mo/Ne switching.
- Long press: Menu entry mode
- Menu: Next sub-item. ● Warm Prompt ▶ The brightness in night vision mode can be set up from IR0 to IR3 according to scene environment. Adjust the object lens to match the objects at different distance, so vou can see clear imaging. ►App key only be used when you need insert the TF-card.

# **I/O Instruction**

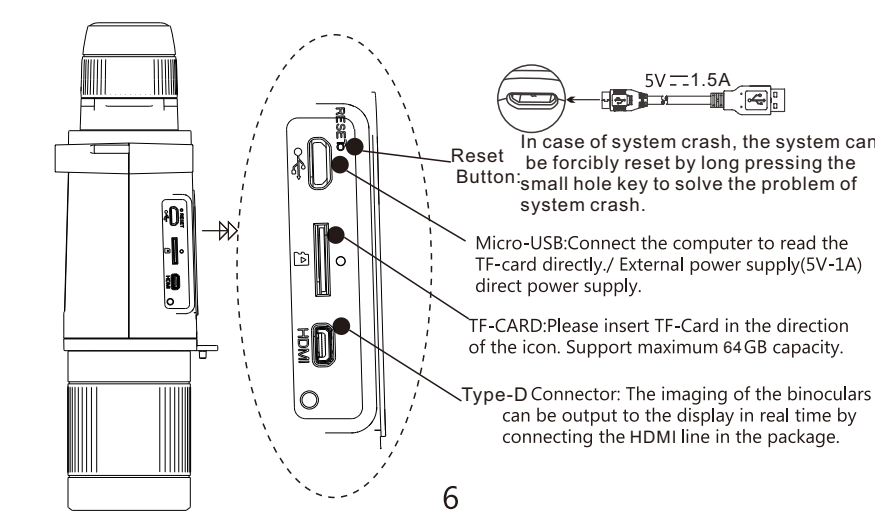

The digital binoculars uses object lens to take image, and image sensors to imaging, see the imaging on the screens through the eyepieces. The imaging adjustment is carried out according to the steps described below, and clear scene images can be observed.

# **Eyepieces Adjustment**

The eyepiece system adopts near-eye display to optimize the optical design. It is a binocular structure and can comfortably view the display imaging. The imaging adjustment needs to complete the eyepiece imaging adjustment first.

# Pupil Adjustment

After power on the digital binoculars, the two display screens are viewed. At the same time, the eyepiece is moved inward or outward by hand. The best comfortable condition is to watch the two fusion display screens with the left and right eyes, that is to adjust the best pupil distance for the observer.

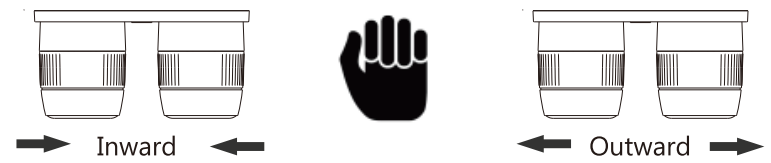

# **2** Eyepiece clear adjustment

The silicone protective cover of the left and right eyepice is rotated by hand, so that the leftand right display screens can reach the best clear state respectively.

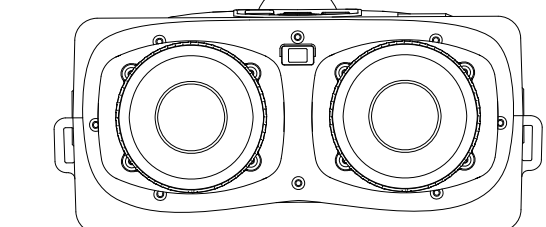

Adjust clockwise or counterclockwise

#### Step 3: Adjusting the Pupil.

After power on the binoculars, the two display screens may be showed, you can move eyepiece with inward or outward by hand until the two display screens merges into one.

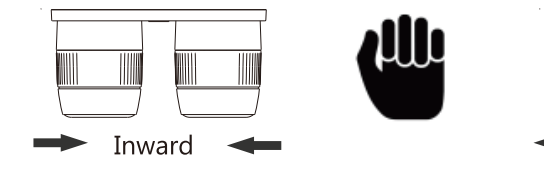

#### Step4: Adjusting Objective lens.

Adjusting the right objective lens slowly and patiently to focus the target. Usually, if you focus far object, then please adjust the lens Counterclockwise. In contrast, adjusting slowly and slightly Clockwise for targeting near object. The left one can't be adjusted and rotated as infrared night vision lamp. Please kindly be patience when adjusting, we have tested several times, as long as we adjust slowly and patiently, the target will be very clear.

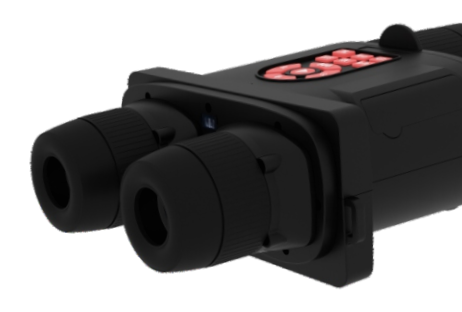

# **Objective Lens Adjustment**

The objective lens adjustment system adopts high magnification, wide aperture objective lens, with clear imaging, high light transmission, large magnification imaging and other characteristics

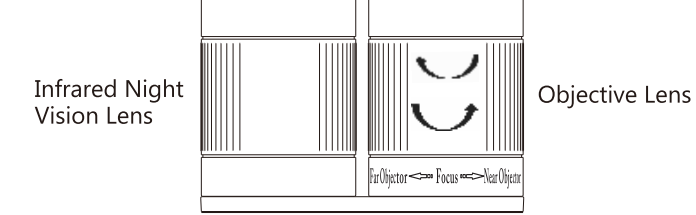

Adjust clockwise or counterclockwise

After power on the digital binoculars, the observer aligns the object lens with the object to be observed. Rotate the right objective lens clockwise or counter-clockwise with your hand and adjust it to the best visual effect.

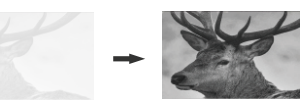

● Warm Prompt ▶ The lens of the left infrared night vision lamp can not be rotated and adjusted for fixed installation; the observer needs to adjust the right objective lens to match the visual focal length when observing objects at different distances.

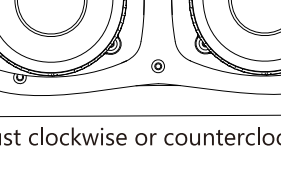

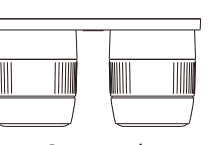

Outward

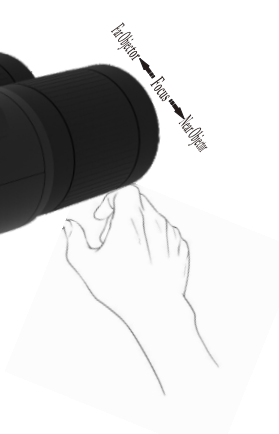

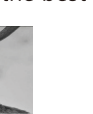

# Caution

- When installing batteries, be sure to install them correctly according to the positive and negative poles in the battery compartment.
- Objective lens and eyepiece are precise optical devices. Please keep them properly to prevent collisions, scratches and corrosion
- The usb cable and av line are customized exclusively. If you need to use them, be sure to use this original lines to avoid causing related dysfunction.
- Do not use alcohol and other corrosive liquids to wipe the appearance. The appearance is a rubber paint surface treatment process, which will be eroded by corrosive liquids such as alcohol.

# Specification

| Angle of View    | 4.8°                                 | Power                | 7W(MAX)             |
|------------------|--------------------------------------|----------------------|---------------------|
| Mag of objective | 8X                                   | Battery              | 9000mALI-CON        |
| Objective Lens   | 52                                   | SD-Card              | T-Flash(MAX 64GB)   |
| Focus range      | 1m-∞                                 | Mag of digital       | 10X                 |
| Num of screens   | 2                                    | Power of LaserIR     | 3W(MAX)             |
| Pixel per-inch   | 1440*1440                            | Distance Measurement | 500m/1500m Optional |
| Sensor           | 200w Super sensitive<br>image sensor | Battery life         | 8H(typ)             |
| Video resolution | Up to1920*1080                       | Photo resolution     | Up to 12M           |
| WiFi             | iOS&Android                          | Compass              | Yes                 |
| GPS              | Yes                                  | Pressure&Altitude    | Yes                 |
| Gyroscope        | Yes                                  | Goniometer           | Yes                 |
| Night Vision     | Infrared<br>&Lowlight full color     | Dimensions           | 237*151*77mm        |
| Weight           | 880g (With Battery)                  | Microphone           | Yes                 |
| Work environment | 5°C ~35°C 30%-90%                    | Storage environment  | -20°C ~60°C 10%-90% |

#### Warm Prompt

The system can be customized according to customer requirements which is characterized by 5x / 8x optical lensAnd the combination of 200W low light level night vision and 1600W davtime high-definition sensor. Thus, the intelligent digital binocular telescope with multi-functional combination can be customized to adapt to different use scenarios. At the same time, the system can select the image transmission system and PTZ system. The image transmission system can complete local remote deployment and 4G remote deployment.

# **Product Introduction**

The digital binoculars are designed with excellent optical, elctronic and mechanical systems, and have clear objective imaging, stable electronic function and comfortable eyepiece. The digital binoculars allow you to view distant objects at the same time, take photos and videos, and record wonderful moments at night and day.

# **Contents in the Box**

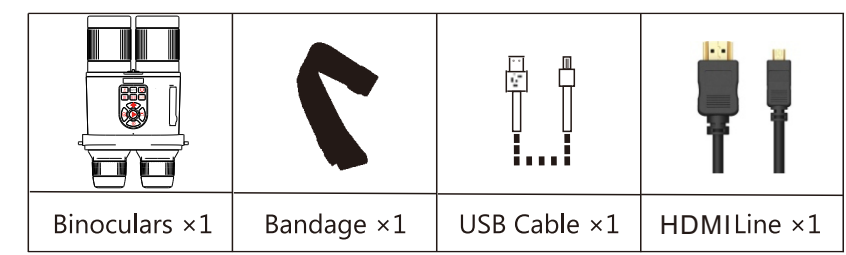

Warm prompt: the real accessories may be different from pictures

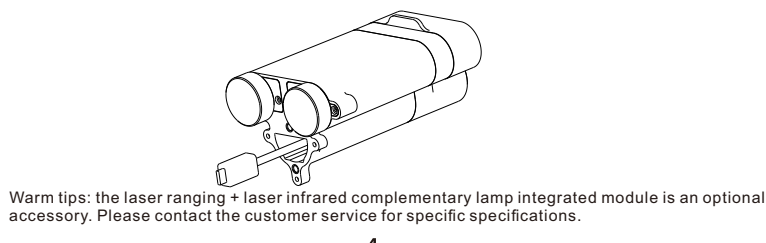

# Accessories

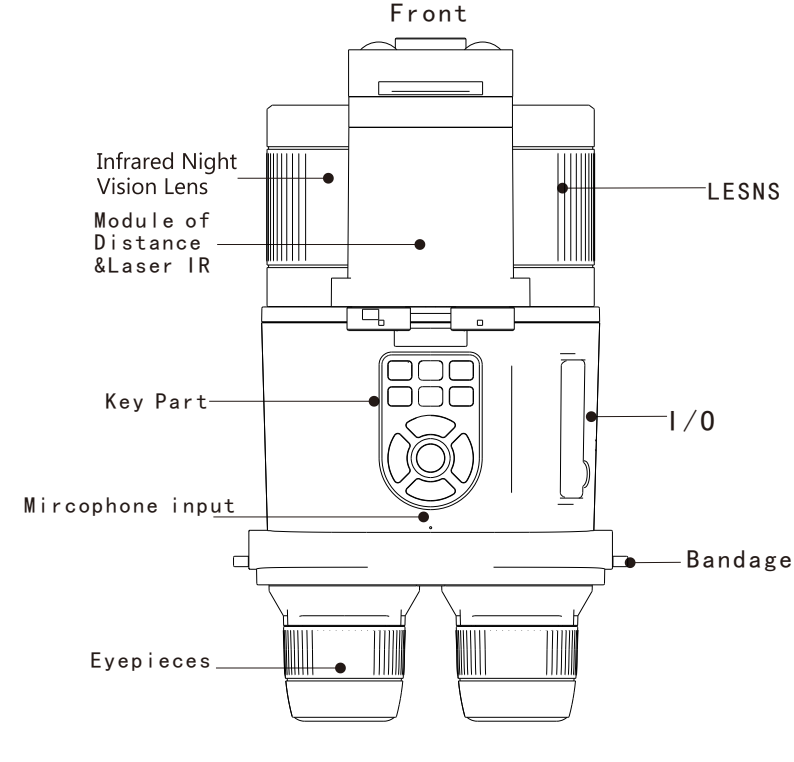

as key words.

as the binoculars

# Troubleshooting

- **1** Unable to power on the digital binoculars
- Please check whether the battery is sufficient.

### **2** Observe the distant view clearly but close range is unclearly

• Please adjust the objective lens to achieve clear state.

### 3 Watch the screens blurred

Please adjust the eyepiece to achieve clear state.

#### 4 Unable to view the scene in the dark night

• Please turn on the night vision function, and the key on the touch button unit is marked with IR.

#### **5** Unable to take photos or videos

• Please ensure that the SD card has been inserted correctly.

# **Rangefinder Specification**

| Laser Wave   | 900-908nm                       |
|--------------|---------------------------------|
| Laser type   | LD                              |
| Range        | 5-1200m                         |
| Resolution   | 0.1m                            |
|              | +/-1m (5-100m); +/-             |
| Accuracy     | (1+L*0.25%)m,                   |
|              | (100-600m,L is target distance) |
| Correct rate | 98%                             |
|              |                                 |

9

Charged

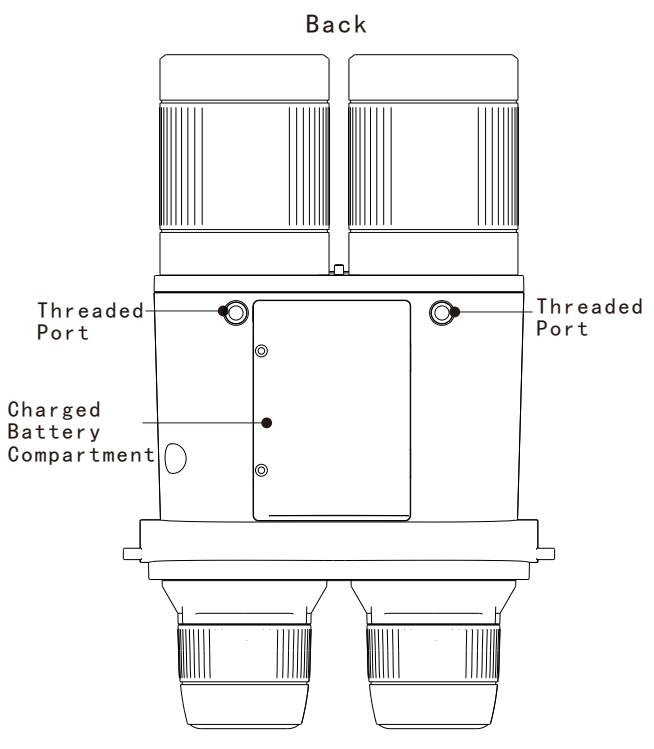

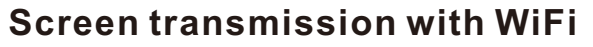

Step1: Please download app form app store for ios or android, search the "ismart dv"

○ ismart dv

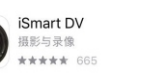

Step2: Please setup the "ismart dv" app in your device such as smartphones or tablets with ios or android system

Step3: Please insert one TF-card into the connetor of binoculars.

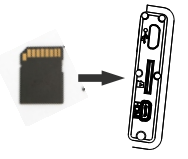

Step3: Please turn on the binoculars, then press the App key . You will see the wifi icon become green from gray.

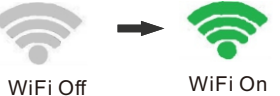

Step4: Please setup your wifi of your samrt device, you will see COOKIE\_XXXXX , than connect to the COOKIE\_XXXXXX net. The password is "1234567890"

Step5: Please open the "ismart dv" app in your smart device, than add new camera ,use wi-fi connect.

| P 746:33 🗸 | 取消 Add new camera                                                |
|------------|------------------------------------------------------------------|
|            | When you already connect to camera by Wi-Fi                      |
|            | Wi-Fi Connect                                                    |
|            | For new camera, and the camera supports bluetooth<br>low energy. |
|            | Bluetooth Pair                                                   |

Step6: Congratulations, you will see the image on your smart device the same

# BNB898数码双筒电子望远镜

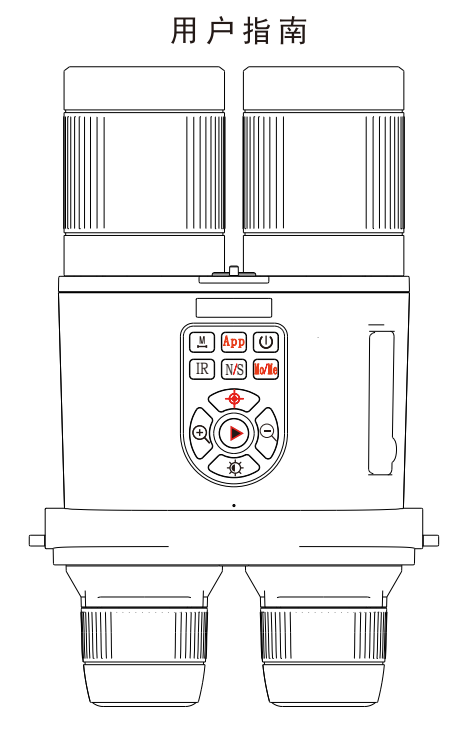

微光全彩夜视&主动红外夜视/手动调焦版

尊敬的客户:

多谢您选择我们的产品,真诚的希望我们的产品能带给你 优良的体验,请使用本产品前阅读用户指南,并妥善保管用户 指南。

# 基础调节说明: 如何调节看到清晰的目标物图像?

首先,初次使用该设备,可能因为习惯性问题,导致调 节不出清晰的目标画面,不必着急,请耐心的按照如下步骤 进行,一旦您熟悉了设备的调节成像的方法,操作将变的非 常简单。

步骤1: 移除物镜保护盖

在您进行设备使用前,请确保保护盖已经从物镜口移除, 并妥善保管好保护盖,以便您长期未使用设备,物镜口落入 灰尘以及异物等。造成物镜的沾污及刮花等损坏。

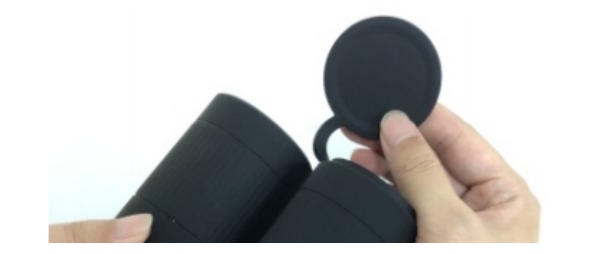

步骤2: 目镜屈光度调节 请先开启设备,通过目镜看到显示屏出现画面,通过长按Mo/Me按键进入菜单模式画面。此时通过分别闭右眼,睁 左眼/闭左眼,睁右眼并分别旋转左右目镜,调节屈光度, 直到画面清晰。

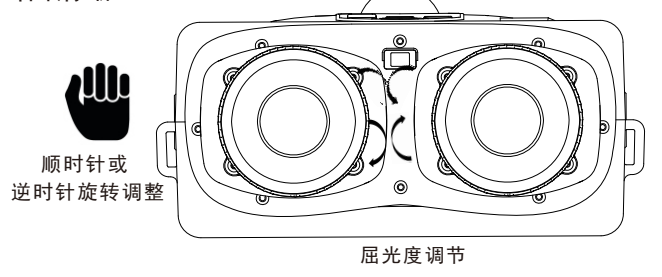

步骤3: 瞳距调节 启动双筒数码望远镜后,观看两幅显示屏画面,同时用 手向内或向外拨动目镜,左右眼观看两幅融合显示屏为最佳

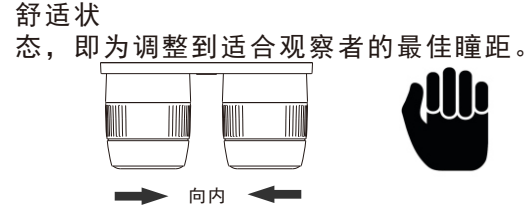

瞳距调节

步骤4:物镜调节

启动双筒数码望远镜后,调节右边硅胶套上丝印有 far objector 🖛 Focus ➡ near objector

字样的物镜镜头,针对远近不同的目标物,按照图示字样的方向进行 旋转调节,直到画面清晰,请耐心调节,当你掌握了远近物体对焦与 物镜旋转的关系,便可快捷的进行操作,在不同远近目标物的观测间

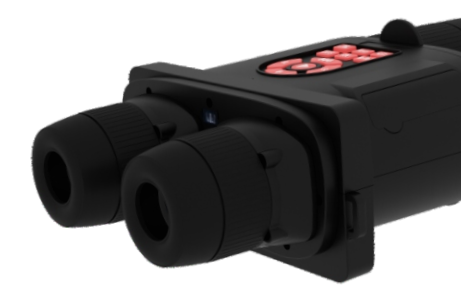

物镜系统调节 物镜调节系统采用8\*52,高倍率、大口径的物镜成像光学组件 ,具有成像清晰,高通光量,大倍率成像等特点。

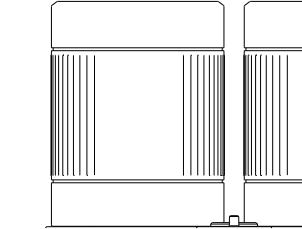

启动数码望远镜后,观察者将物镜对准需要观察的物体用手顺时针 或逆时针旋转右侧物镜光学镜头,调整至观察物体达到视觉最佳清晰 效果即可。

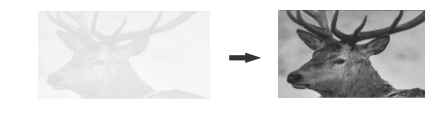

左侧红外夜视灯镜头不可旋转调节,为固定安装;观察者对不同距离的 ●温馨提示 物体进行观察,需要调整右侧物镜光学镜头,以匹配视觉焦距。

# 操作说明

### 按键操作

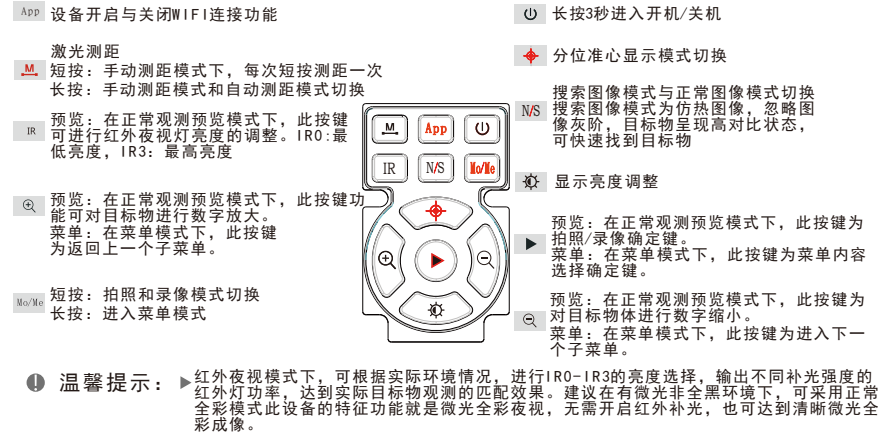

▶当需要开启设备WIFI功能与终端手机或平板进行图像传输功能,请务必事先插入TF-Card, 否则此功能无效。

# I/O 接口说明

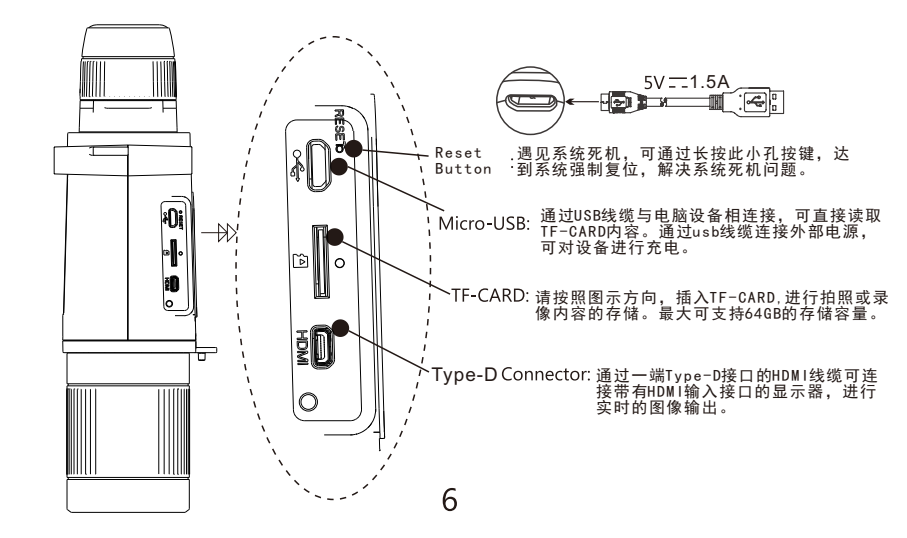

此双筒数码电子望远镜采用物镜取像、图像传感器成像。 目镜系统成像,成像调节按照如下所述步骤进行,可观察获 取清晰的景物影像。

### 目镜系统调节:

目镜系统采用近眼显示优化光学设计,为双目结构,可舒 适观看显示内容,成像调节需先完成目镜成像调节。

### 目镜屈光度调节

请先开启设备,通过目镜看到显示屏出现画面,通过长按 Mo/Me按键进入菜单模式画面。此时通过分别闭右眼,睁左眼 /闭左眼,睁右眼并分别旋转左右目镜,调节屈光度,直到画面 清晰。

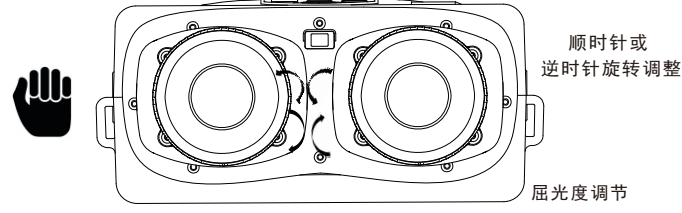

2 瞳距调节 启动双筒数码望远镜后,观看两幅显示屏画面,同时用手向 内或向外拨动目镜,左右眼观看两幅融合显示屏为最佳舒适状态

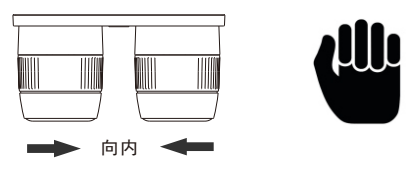

,即为调整到适合观察者的最佳瞳距。

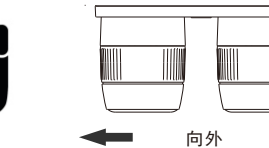

瞳距调节

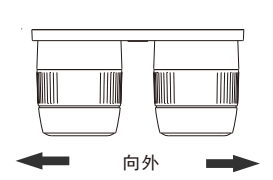

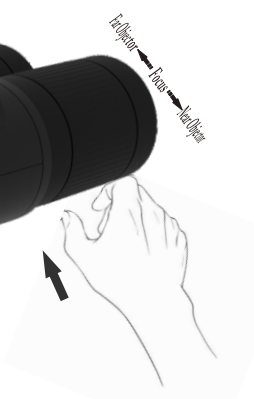

注意事项

●安装电池时务必按照电池仓内正负极标识进行正确安装。

- ●物镜及目镜为精密光学器件,请妥善保管,防止碰撞,刮花,腐蚀。 ●配件内的数据线及AV视频线为专属定制,如需使用到这些配件,务 必使用本定制原装线,以免造成相关功能障碍。
- ●请勿使用酒精等具有腐蚀性的液体擦拭机身外表,机身外表为橡胶 漆表面处理工艺, 会被酒精等腐蚀性液体侵蚀损坏。

| 可视角   | 4.8°                                        | 功率      | 7₩(MAX)            |
|-------|---------------------------------------------|---------|--------------------|
| 物镜倍率  | 8X                                          | 电池      | 9000mA LI-CON      |
| 物镜直径  | 52 mm                                       | SD-Card | T-Flash(MAX 64GB)  |
| 成像距离  | 1m-∞                                        | 数字变焦    | 1X-10X             |
| 显示屏数目 | 2                                           | 激光红外功率  | 3W                 |
| 显示成像  | 1440*1440                                   | 激光测距    | 5-1000m            |
| 图像传感器 | 200w超感光Sensor                               | 工作时间    | 8H(TYP)            |
| 摄像像素  | Up to 1920*1080                             | 拍照像素    | Up to 12M          |
| WiFi  | iOS&Android                                 | 电子罗盘    | 支持                 |
| GPS   | 支持                                          | 海拔气压    | 支持                 |
| 陀螺仪   | 支持                                          | 角度传感器   | 支持                 |
| 夜视能力  | 微光全彩&红外夜视                                   | 尺寸      | 237*151*77mm       |
| 重量    | 880g                                        | 麦克风     | 支持                 |
| 工作环境  | 5 <sup>°</sup> C ~35 <sup>°</sup> C 30%-90% | 存储环境    | -20°C~60°C 10%-90% |

● 温馨提示:系统可根据客户需求进行定制,特点在于可以进行5倍/8倍光学镜头的 组合,以及200w微光夜视与1600w白天高清晰sensor的组合。从而定制完成具有多功能组合的智能数字双筒望远镜,适应不同的使用场景。同时系统可进行图传系统 与云台系统的选配。图传系统可完成本地远距离部署与4G远程的部署。本规格为单 sensor手动调焦版。

产品介绍

此系列数码双筒电子望远镜采用优异的光学、电子、机械 系统融合设计,具有清晰的物镜成像,稳定的电子功能及舒适的目 镜成像。同时具备夜视与白天的望远功能,尤其是其微光全彩夜视 功能,性能出众,可在观看远处物体的同时,进行拍照、录像,记 录精彩的瞬间。是一款同时集成图像传输,GPS,电子罗盘传感器, 角度传感器,海拔气压传感器等多功能一体的智能数字双筒数字望

# 组件

部件

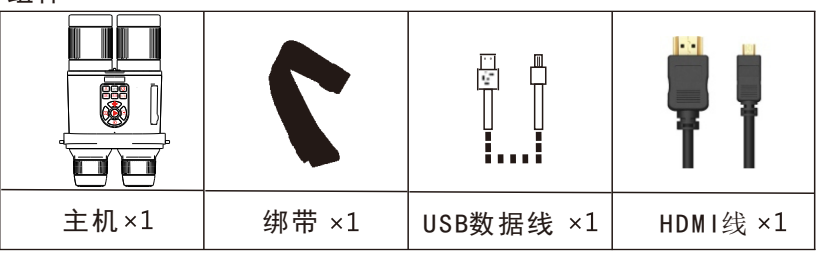

#### ●温馨提示▶由于所选款式,本手册所示配件与实物可能有所不同。

温馨提示: 激光测距+激光红外补灯一体模组为选购配件, 具体规格可联系客服

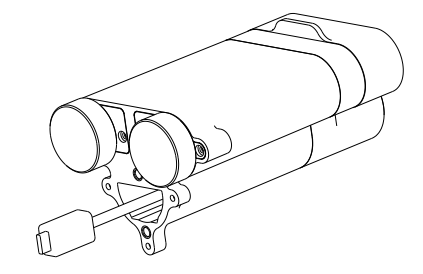

激光测距+激光红外补光一体模组

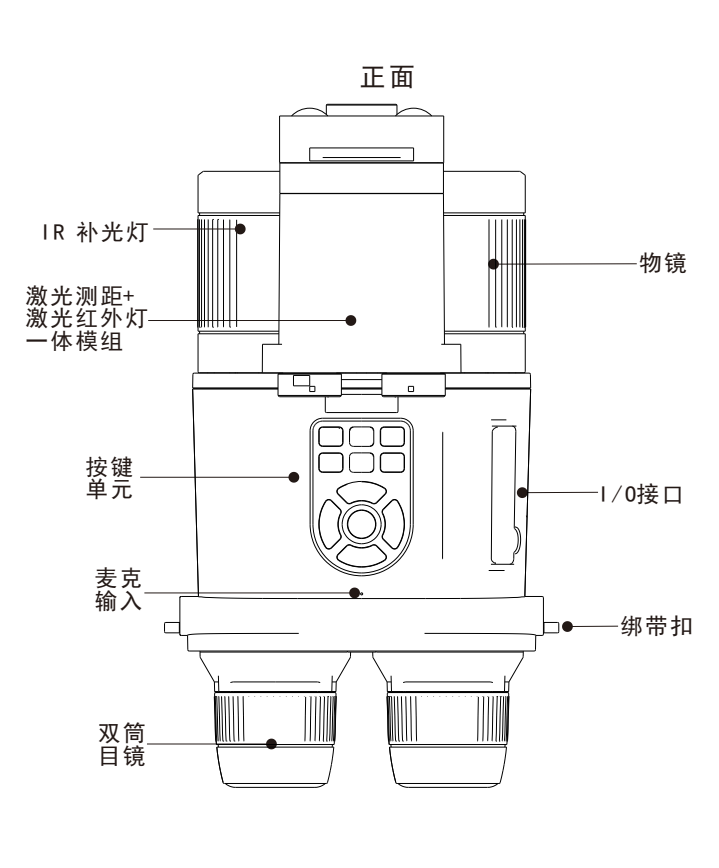

图像传输->显示平板/手机显示终端(WIFI连接) 步骤1:请从应用商店下载应用程序,搜索关键词"ismart dv"。

android系统

步骤4: 请打开设备, 按设备上"App"按键, 显示屏右上角wifi图标 由灰色变为绿色。

步骤5:打开智能设备的无线网络连接,可以看到:COOKIE\_XXXXX, 连接此网络,初始密码是:"1234567890' 步骤6:打开"ismart dv"程序,加载新的camera,选择wifi连接

# 常见问题处理

●无法开启双筒数码电子望远镜 ● 请检查电池电量是否充足;

# ❷观察远景清晰,看近景不清晰

●请重新调整物镜对焦,达到清晰状态。

### ❸观看显示屏内容模糊

● 请重新旋转调整目镜,达到清晰状态。

# ❹黑夜环境无法观看景物

●请打开夜视功能;触控按键单元上的标有"IR"字样的按键。

### ❺无法拍照或录像

● 请确保已经并正确插入SD卡。

### 激光测距规格

| 激光波长  | 900-908nm           |
|-------|---------------------|
| 激光器类型 | LD                  |
| 测距范围  | 5-1200m             |
| 测量分辨率 | 0.1m                |
|       | +/-1m (5-100m); +/- |
| 测量精度  | (1+L*0.25%)m,       |
|       | (100-600m,L为目标距离)   |
| 准确率   | 98%                 |

9

步骤7:恭喜你,连接设置成功,设备图像通过无线网络连接已经 传输到智能终端上,你可以在智能终端设备上观测目标图

| ING 🕈 T9533 🗸 📷 + | 取消 Add new camera                                             |
|-------------------|---------------------------------------------------------------|
| idd new camera    | When you already connect to camera by Wi-Fi                   |
| Add new camera    | For new camera, and the camera supports bluetooth low energy. |
| Add new camera    | Bluetooth Pair                                                |

WiFi Off

步骤3: 请插入TF-Card到设备的接口处。

WiFi On

步骤2: 请安装"ismart dv"程序在智能终端上, 支持IOS或

5

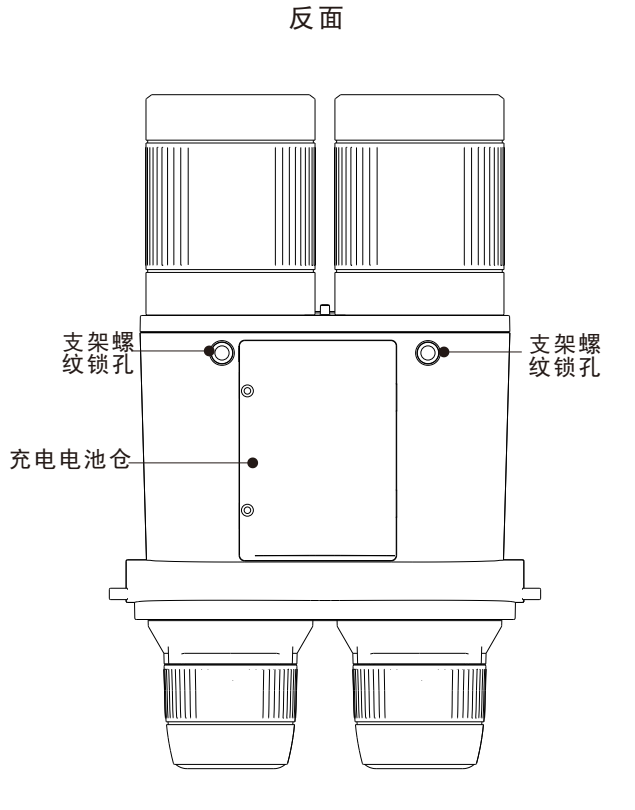